# SEQUENCHER®

### Windows and Macintosh

## **Uninstalling Sequencher and Plugins**

© 2015 Gene Codes Corporation

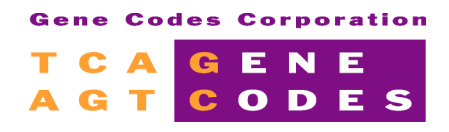

Gene Codes Corporation 775 Technology Drive, Ann Arbor, MI 48108 USA 1.800.497.4939 (USA) +1.734.769.7249 (elsewhere) +1.734.769.7074 (fax) www.genecodes.com gcinfo@genecodes.com

## Uninstalling Sequencher and Plugins

| Uninstalling Sequencher for Windows  |   |
|--------------------------------------|---|
| Uninstalling Windows Plugins         | 3 |
| Uninstalling Sequencher for Mac OS X | 3 |
| Uninstalling Mac OS X Plugins        | 4 |
| Plugin Components                    | 5 |

## **Uninstalling Sequencher and Plugins**

To uninstall Sequencher and any plugins you may have installed you will need to follow the instructions for your operating system.

#### **UNINSTALLING SEQUENCHER FOR WINDOWS**

To remove Sequencher from your Windows computer you will need a copy of the original installer. If this is a recent version of Sequencher, you may be able to download a compatible installer from our website at <a href="http://www.genecodes.com">http://www.genecodes.com</a>.

- Double-click on the downloaded zip file to open it and extract the files.
- Double-click the Sequencher installer icon to launch the installer.
- If UAC (User Account Control) is enabled, click the Yes button to allow the Sequencher installer to run.
- Click the **Next** button.
- The installer will indicate that you have chosen to remove the program. Click **Remove**.
- Click the Finish button after the installer has completed removing Sequencher to exit the wizard.

If you do not intend to re-install Sequencher or need to save space on your hard drive then remove the installer as follows.

- Drag the installer to your **Recycle Bin**.
- Right-click on the Recycle Bin and choose Empty Recycle Bin.

#### **UNINSTALLING WINDOWS PLUGINS**

Tools such as the **External Tools** or **RNA-Seq Tools** are known as plugins. To remove any plugins you may have installed, follow these steps.

- Click the Start button and then click Control Panel .
- Click **Programs**.
- Click **Programs and Features.**
- Select RNA-Seq tools to uninstall Cufflinks suite.
- Click Uninstall and then provide confirmation.

#### UNINSTALLING SEQUENCHER FOR MAC OS X

When you installed Sequencher the following two items were installed, the Sequencher application and the rCRS.spf template project. Sequencher is located in the Applications folder. The rCRS.spf template project is located in the /Library/Application Support/Gene Codes/Sequencher/Templates folder.

- To remove these items, drag them both to the Trash.
- Depending on your operating system you may need to authenticate.
- Empty the **Trash**.

#### **UNINSTALLING MAC OS X PLUGINS**

Tools such as the **External Tools** or **RNA-Seq Tools** are known as plugins. To remove any plugins you may have installed, follow these steps.

- Go to the Finder menu and choose Go to Folder... from the Go menu.
- Type /usr/local/bin and click the OK button.
- Sort the window by Tags, if this is not available, right-click in the column header and choose Tags.
- Each of our installed components has been tagged with a color, making them easier to identify (see the Plugin Components table). Select all the tagged items ensuring you don't remove any of your own items.
- Right-click and choose Move to Trash.
- You may need to authenticate.
- Right-click on the Trash and choose Empty Trash.

#### PLUGIN COMPONENTS

| Installer           | Plugin  | Component       | Tag color |
|---------------------|---------|-----------------|-----------|
| External Tools V4.2 | MUSCLE  | muscle          | •         |
|                     | BWA-MEM | bwa             | •         |
|                     | MAQ     | farm-run.pl     |           |
|                     |         | maq             | •         |
|                     |         | maq_eval.pl     |           |
|                     |         | maq_plot.pl     | •         |
|                     |         | maq.pl          |           |
|                     |         | maqindex        | •         |
|                     |         | maqindex_socks  |           |
|                     |         | maqview         | •         |
|                     |         | zrio            |           |
|                     | GSNAP   | cmetindex       | •         |
|                     |         | dbsnp_iit       | •         |
|                     |         | dibaseindex     | •         |
|                     |         | fa_coords       | •         |
|                     |         | get-genome      | •         |
|                     |         | gmap            | •         |
|                     |         | gmap_build      | •         |
|                     |         | gmap_compress   | •         |
|                     |         | gmap_process    | •         |
|                     |         | gmap_reassemble | •         |
|                     |         | gmap_setup      | •         |
|                     |         | gmap_uncompress | •         |
|                     |         | gmapindex       | •         |
|                     |         | gsnap           | •         |
|                     |         | gsnap_tally     | •         |
|                     |         | iit_dump        | •         |
|                     |         | iit_get         | •         |
|                     |         | iit_store       | •         |
|                     |         | md_coords       | •         |
|                     |         | psl_splices     | •         |
|                     |         | psl_splicesites | •         |
|                     |         | sam_merge       | •         |
|                     |         | sam_restore     | •         |
|                     |         | snpindex        | •         |
|                     | VELVET  | velvetg         | •         |
|                     |         | velveth         | •         |

| Installer          | Plugin    | Component    | Tag color |
|--------------------|-----------|--------------|-----------|
| RNA-Seq Tools V1.0 | CUFFLINKS | compress_gtf | •         |
|                    |           | cuffcompare  | •         |
|                    |           | cuffdiff     | 0         |
|                    |           | cufflinks    | •         |
|                    |           | cuffmerge    | •         |
|                    |           | cuffnorm     | •         |
|                    |           | cuffquant    | •         |
|                    |           | gffread      | •         |
|                    |           | gtf_to_sam   | •         |
|                    |           | samtool      | •         |